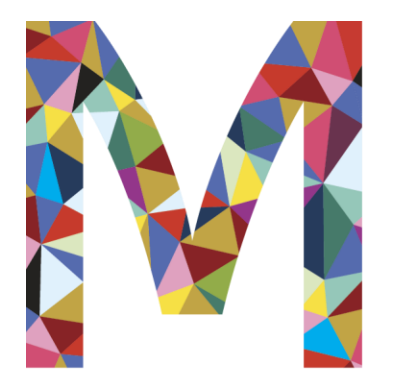

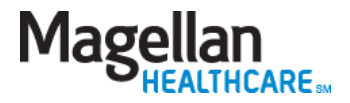

# Magellan provider website orientation

www.MagellanProvider.com

April 2025

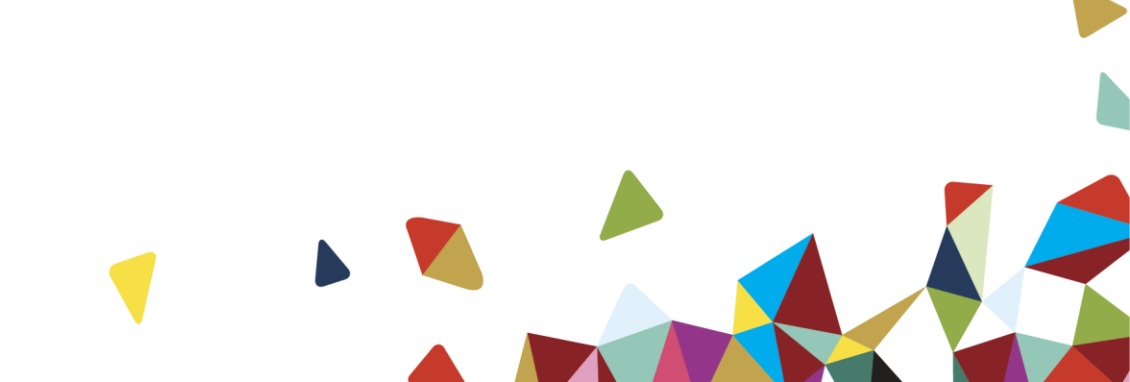

### MagellanProvider.com

### **Features:**

- User guides/demos
- National provider handbook and supplements
- Provider Focus newsletter
- Eligibility and benefits (on Availity Essentials portal)
- Authorization inquiry
- Provider Data Change Form
- Provider Profile
- Claims inquiry (on Availity Essentials portal)
- Electronic claim submission
- Companion guides for various transaction types
- HIPAA billing code set guides
- EAP information and forms
- EAP online billing
- Clinical practice guidelines
- Medical necessity criteria

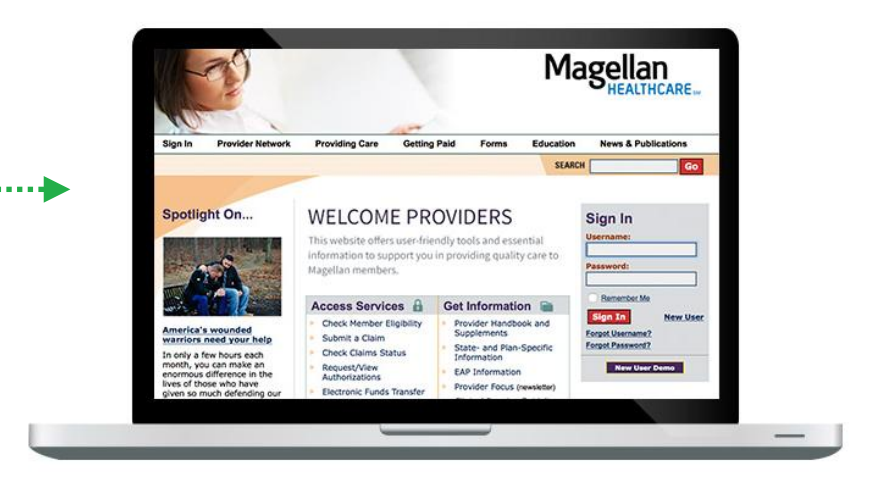

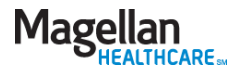

### Agenda

#### MagellanProvider.com

*Your toolkit for serving Magellan members* 

### Where to get information

- Provider handbooks and supplements
- State- and plan-specific information
- EAP information
- How to enroll in electronic funds transfer (EFT)
- Clinical practice guidelines
- Medical necessity criteria
- Online demos
- Other information to support your practice

#### How to sign in

- Provider sign in
- My Practice menu
  - Administrator setup

#### How to access services

- Check member benefits and eligibility (on Availity Essentials portal)
- Submit claims three electronic options
  - Submit a claim online Claims Courier
- View claim status (on Availity Essentials portal)
- Submit an appeal/dispute document
- Request/view authorizations
- Check secure messages
- Display/edit practice information
- Complete your Provider Profile

#### **Provider Focus**

News and information for Magellan network providers

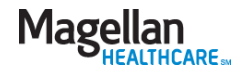

### MagellanProvider.com:

Your toolkit for serving Magellan members

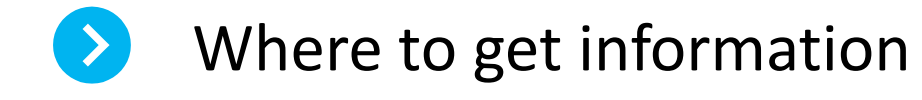

- How to sign in
- > How to access services
- > What is *Provider Focus*?

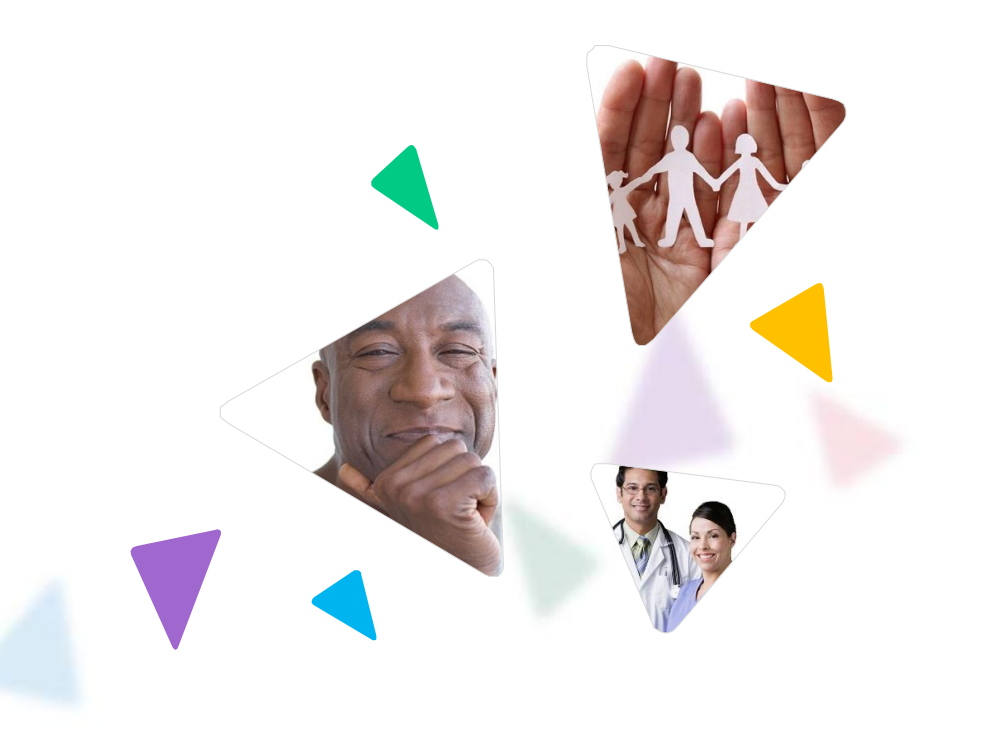

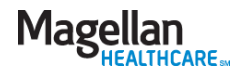

### Provider handbooks and supplements

**News & Publications** 

#### Handbooks

State-, Plan- & EAP-Specific Information

Provider Focus

Spotlight

- From the News & Publications tab on the menu bar, select Handbooks.
- Review the Magellan National Provider Handbook, including appendices, and supplements.

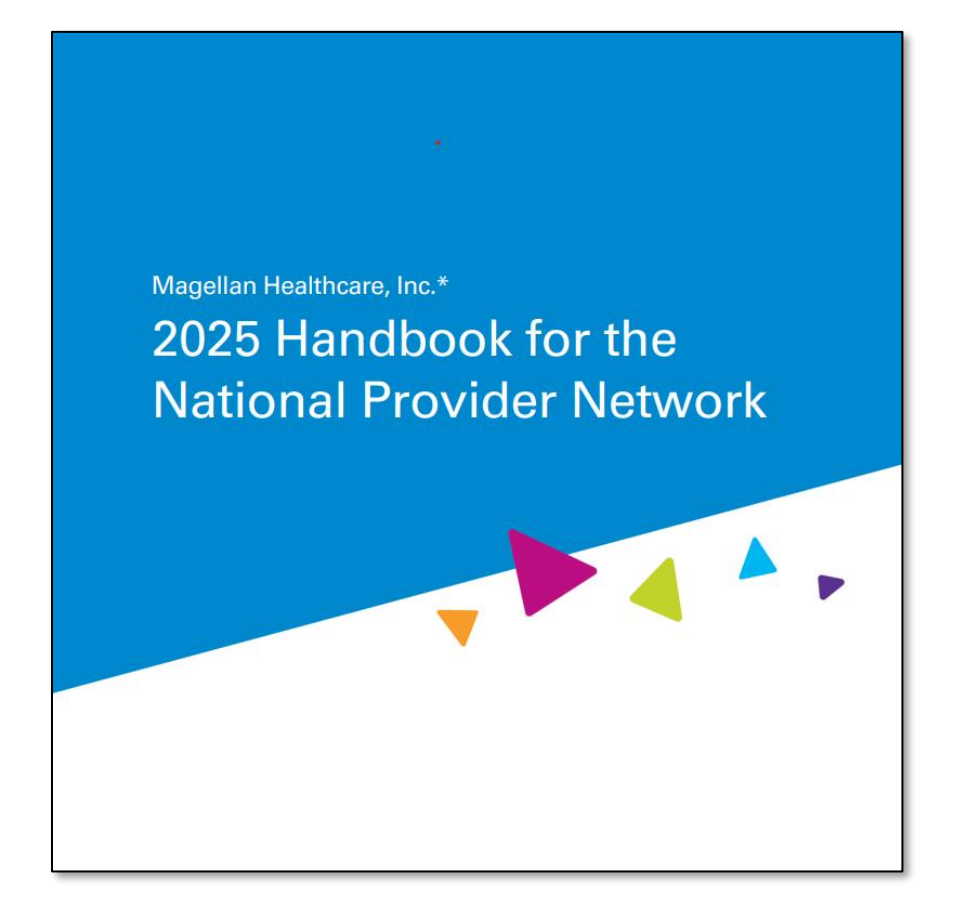

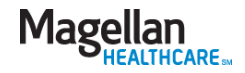

### State- and plan-specific information

| News & Publications                          |
|----------------------------------------------|
| Handbooks                                    |
| State-, Plan- & EAP-<br>Specific Information |
| Provider Focus                               |
| Spotlight                                    |

Choose State-, Planand EAP-Specific Information for policies applicable to your service region and/or health plan.

#### State-, Plan- and EAP-Specific Information

Click below to view handbook supplements, forms, and additional tools and information available for your use in serving members of specific health plans or in certain states.

Providers must be familiar with and follow the policies and procedures contained within all applicable supplements to Magellan's National Provider Handbook.

| Plan-Specific Information              | State-Specific Information                                      |
|----------------------------------------|-----------------------------------------------------------------|
| <u>lealthcare Exchanges</u> (PDF)      | State False Claims Laws (PDF)                                   |
| AmeriHealth                            | California                                                      |
| Blue Shield of California              | Illinois                                                        |
| CarePlus                               | New York                                                        |
| Devoted Health                         | North Carolina                                                  |
| Doctors HealthCare Plans (Miami-Dade   | Pennsylvania                                                    |
| County, Florida)                       | Texas                                                           |
| Health Partners/Jefferson Health       | Washington                                                      |
| ndependence Blue Cross                 | EAP-Specific Information                                        |
| <u>Kaiser Permanente (Washington)</u>  | EAP                                                             |
| ouisiana Coordinated System of Care    |                                                                 |
| Pennsylvania HealthChoices             | Autism-Specific Information                                     |
| Presbyterian Health Plan of New Mexico | Autism                                                          |
| Scripps Health Plan                    | Federal/Military Programs                                       |
| Sharp Health Plan                      | The Privacy Act of 1974 (PDF)                                   |
| Texas Medicaid                         | Federal Acquisition Regulation and Agency                       |
| JS Family Health Plan                  | <u>Clauses</u>                                                  |
| Nyoming Care Management Entity         | Military & Family Life Counseling                               |
| <u>(ale Health Plan</u>                | <u>Veterans Disability</u>                                      |
|                                        | <u>Wildland Firefighter Behavioral Health</u><br><u>Program</u> |

### EAP information – MagellanProvider.com/EAP

If you are an EAP provider, review the national handbook's EAP Supplement and appendices.

Magellan Healthcare, Inc.\*

Provider Handbook Supplement for the Employee Assistance Program (EAP)

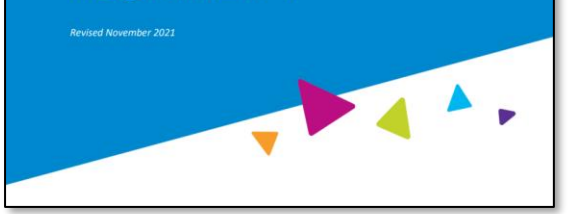

#### EAP Provider Handbook Supplement

#### EAP Handbook Supplement (PDF)

#### Appendices

- Appendix A <u>EAP Forms</u>
- Appendix B FAQ (PDF)
- Appendix C <u>Member Rights Policy</u> (PDF)
- Appendix E Customized Programs:
  - <u>FOH</u> (PDF)
  - First Responder (PDF)
- Appendix F EAP Record Review Tool (PDF)
- Appendix G <u>Threat of Violence Grid</u> (PDF)
- Appendix H <u>Mandatory Referral Process</u> (PDF)
- Appendix I <u>EAP Guidelines</u> (PDF)

#### **Registering EAP Cases Online**

When a member contacts Magellan for EAP services, we provide them with a MAT (case) number that they can give to you. When you – the treating provider – receive a member-supplied MAT number, you use that number to register the member via our provider website.

Our <u>EAP registration tip sheet</u> (PDF) takes you step by step through the secure, online registration process.

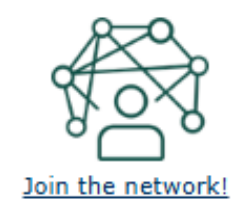

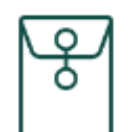

New EAP provider? <u>Download your</u> <u>welcome packet</u> (PDF) to get started!

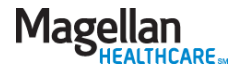

### Enroll in electronic funds transfer (EFT)

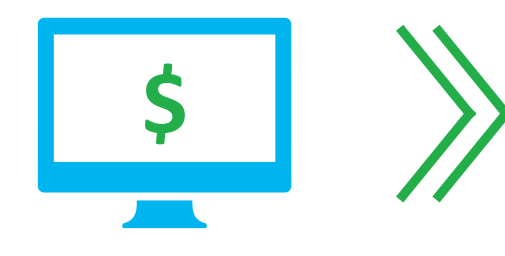

## Providers must enroll in EFT for Magellan-paid claims

# What are the benefits of EFT?

- Claims payments get to your bank account more quickly than the standard process of mailing and cashing or depositing a check.
- No risk of lost or misplaced checks.
- More time to devote to your practice.
- Go to <u>MagellanProvider.com/EFT</u> for details on enrolling in EFT.

For most plans, you'll access your explanation of benefits (EOB) / explanation of payment (EOP) on:

- <u>Availity Essentials provider</u> <u>portal</u>
- ECHO Health provider portal
- (If using a clearinghouse) your clearinghouse's portal.

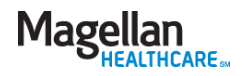

### **Clinical guidelines**

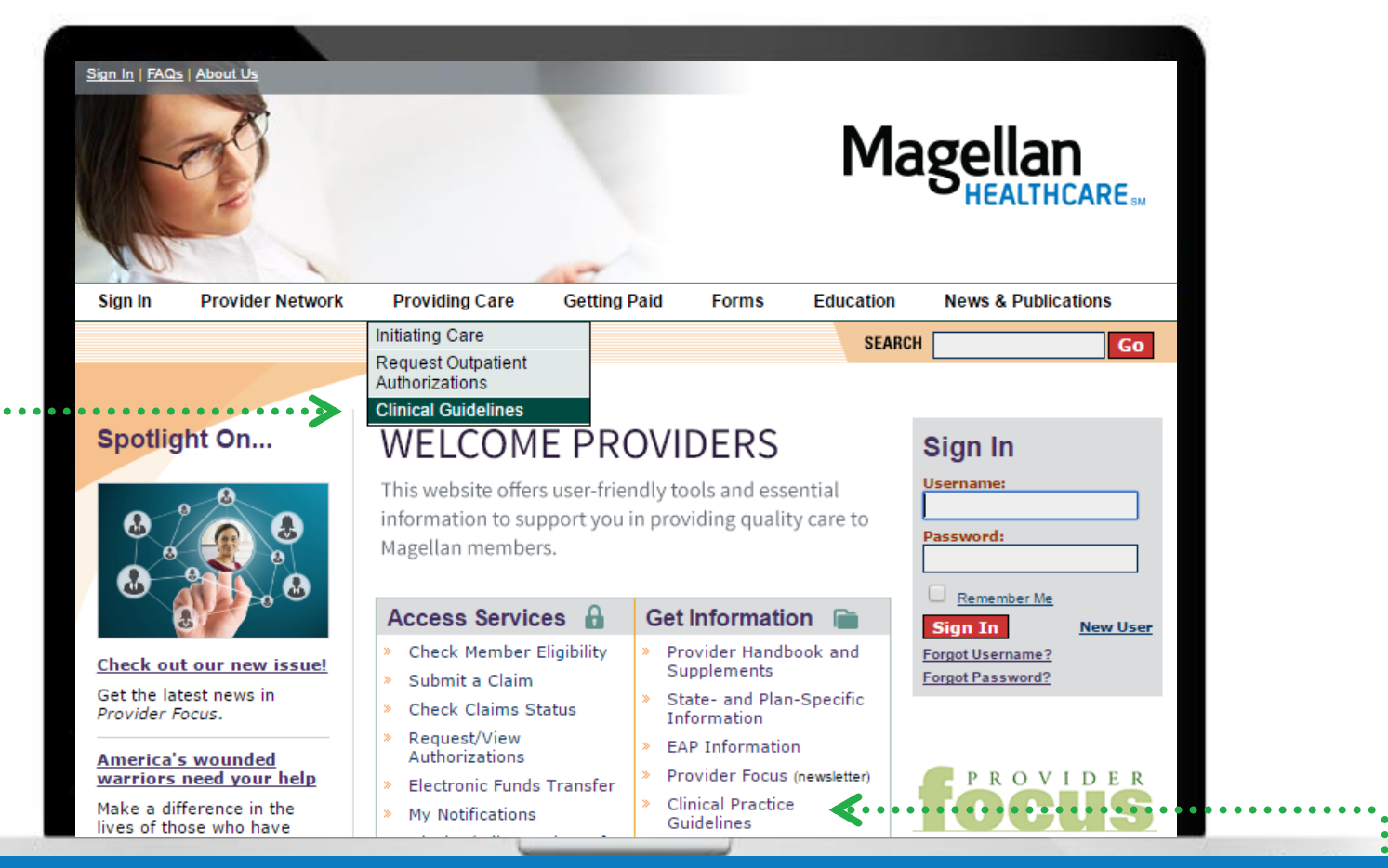

Magellan's clinical guidelines are available on our provider website at www.MagellanProvider.com/clinicalguidelines

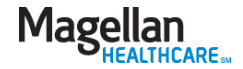

### Clinical practice guidelines

Magellan develops or adopts clinical practice guidelines (CPGs) to assist you in screening, assessing and treating common behavioral health disorders.

- Acute stress disorder & posttraumatic stress disorder
- ADHD
- Autism spectrum disorders
- Bipolar disorder
- Depression
- Eating disorders

#### Providing Care

- Initiating Care
- Request Outpatient Authorizations
- Clinical Guidelines

Clinical Monographs

Clinical Practice Guidelines

Medical Necessity Criteria

- Generalized anxiety disorder
- Managing suicidal patients
- Obsessive-compulsive disorder
- Panic disorder
- Schizophrenia
- Substance use disorders
- Transgender health

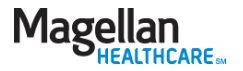

### Medical necessity criteria

From the Providing Care tab, choose Clinical Guidelines, then Medical Necessity Criteria.

We use these criteria to determine medical necessity for the disorders listed in the DSM-5<sup>™</sup>.

### Medical Necessity Criteria

Magellan uses MCG Care Guidelines, along with our proprietary clinical criteria, Magellan Healthcare Guidelines, as the primary decision support tools for our Utilization Management Program. Collectively, they are known as the *Magellan Care Guidelines*.

Effective Nov. 2, 2024, all plans use the 2024-2025 Magellan Care Guidelines unless noted in the State/Client-Specific Criteria section below.

All guidelines meet federal, state, industry accreditation, and customer contract requirements. They are based on sound scientific evidence for recognized settings of behavioral health services and are designed to decide the medical necessity and clinical appropriateness of services.

#### Medical Necessity Criteria

Effective Nov. 2, 2024

The 2024-2025 Magellan Care Guidelines (PDF) include:

- Magellan Healthcare Guidelines -- These are publicly available at the link above.
- MCG Care Guidelines -- These guidelines are proprietary to MCG Health; to view a copy of a guideline associated with a member's clinical review, contact Magellan at the number on the member's benefit card, and a representative will send you a copy or grant you special online access.

<u>Review a summary of changes</u> (PDF) to the 2024-2025 Magellan Care Guidelines.

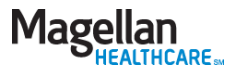

### **Online demos**

#### Education

- Online Training
- Outcomes Library
- Member Education Materials
- Fraud, Waste and Abuse
- Continuing Education
- Cultural Competency
- Telehealth
- Access our demos of online tools from the *Education* tab, then *Online Training*.
- Self-paced training modules are designed to help you navigate Magellan's web-based applications in the areas of claims, electronic transactions and more.

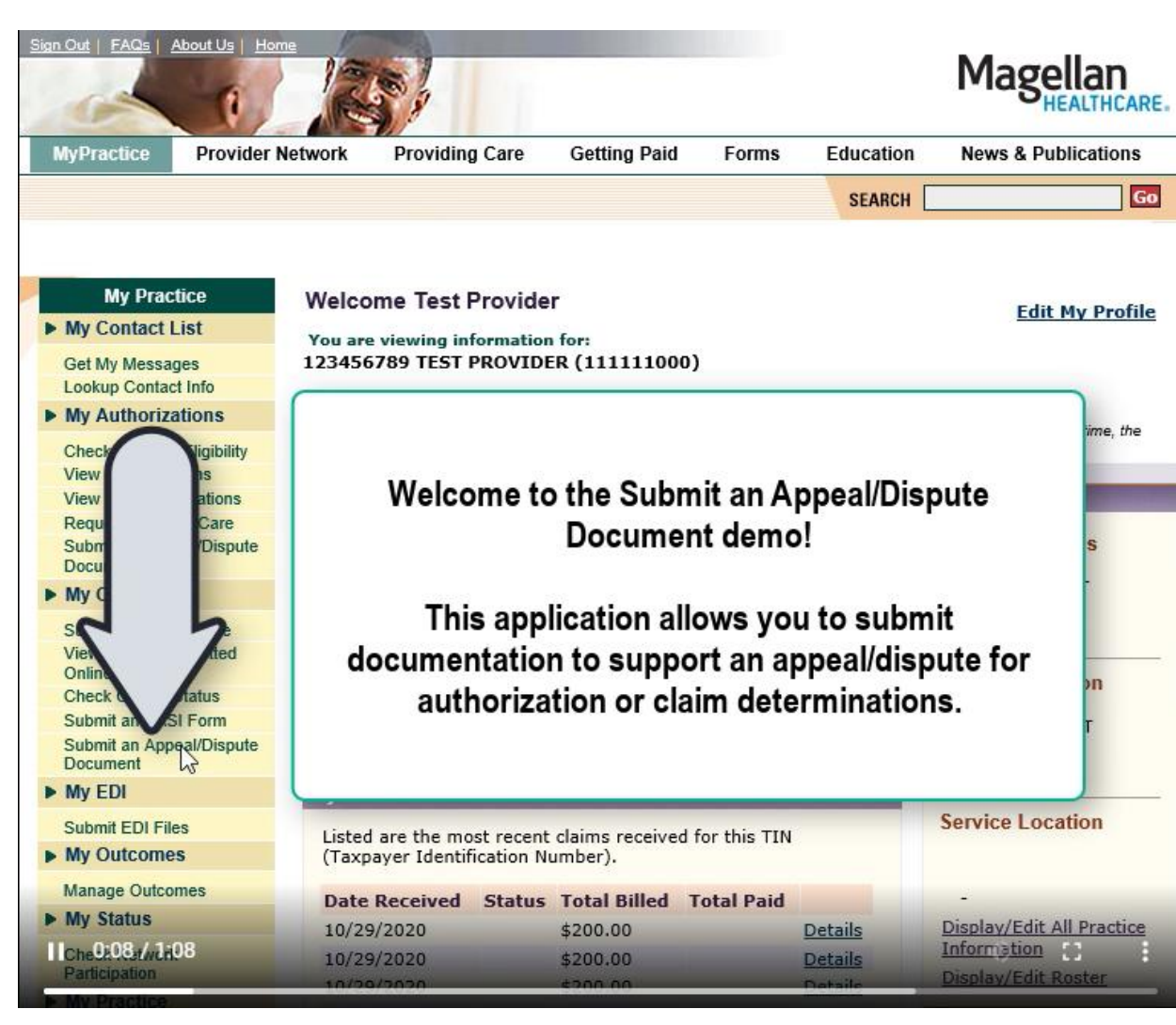

Sample online demo

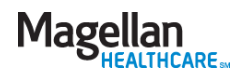

### Other information to support your practice

- Website user guides step-by-step instructions on how to complete administrative tasks on MagellanProvider.com. From the *Education* tab, go to *Online Training*.
- Extensive claims coding information to support your claims submission process, including companion guides for exchanging HIPAA-compliant EDI transactions with Magellan; DSM and ICD-10 diagnosis codes; CPT procedure codes and more. Go to the *Getting Paid* tab.
- Tools for EAP reimbursement are available from the *Getting Paid* tab. Choose *EAP Reimbursement*.

270/271 HIPAA Transaction Abbreviated Companion Guide Batch Mode & Real-Time

270 Health Care Eligibility Benefit Inquiries (ASC X12N 5010X279A1)
271 Health Care Eligibility Benefit Response (ASC X12N 5010X279A1)

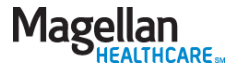

### Other information to support your practice (cont'd)

- Clinical forms such as the Clinician Communication Form for coordination with members' PCPs; member rights and responsibilities forms; and more. Go to the Forms tab and choose Clinical Forms.
- **Telehealth resources** for delivering your services to members via secure online sessions. Go to the *Education* tab and choose *Telehealth*.
- Answers to frequently asked questions (FAQs) pertaining to all Magellan applications. Click on the *FAQs* link at the top of the home page.

| Clinic                                 | ian Communication Form                       |
|----------------------------------------|----------------------------------------------|
| atient Name:                           | Patient Date of Birth:                       |
| linician Name:<br>linician Address:    |                                              |
| linician Phone/Fax:                    |                                              |
| ear Colleague:                         |                                              |
| saw the above-named patient, w         | who gave an authorization to release the fol |
| (Date)<br>rief Summary (if indicated): | (Reason/Diagnosis)                           |

#### Frequently Asked Questions ::

Here's the answer to your question: How do I reset my password?

To reset your password, select the link Forgot Password? in the Sign-in box on the Magellan Provider Web page.

Need further assistance? Contact Us or Return To FAQs

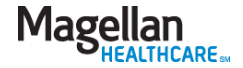

MagellanProvider.com: Your toolkit for serving Magellan members

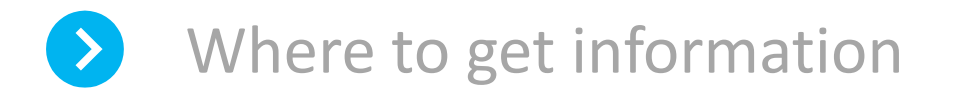

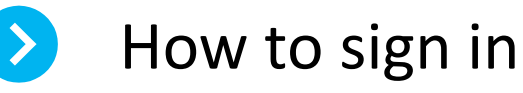

How to access services

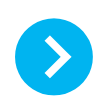

What is *Provider Focus*?

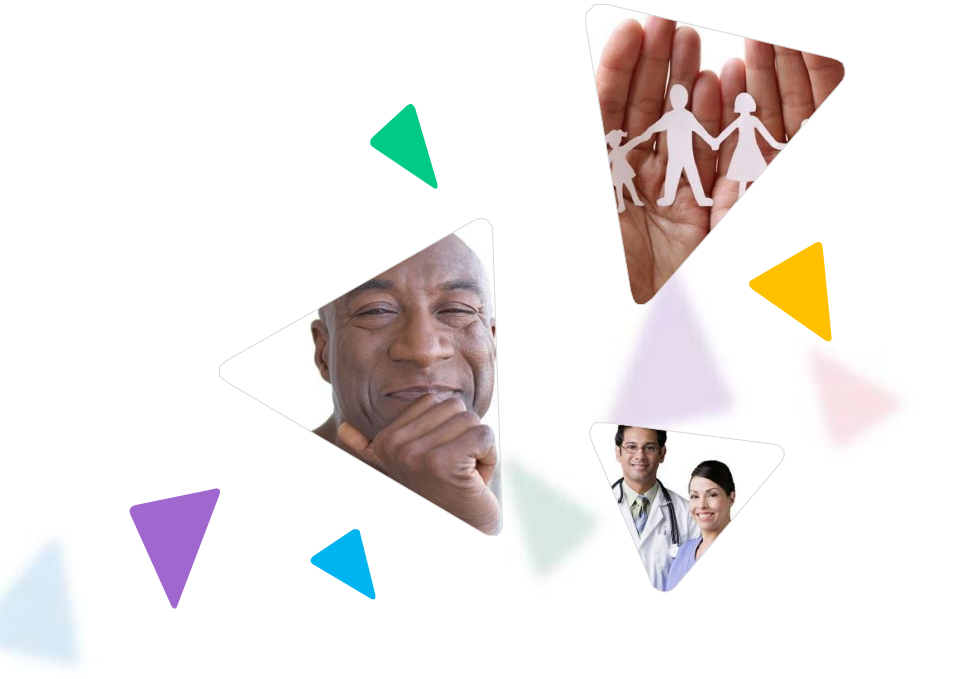

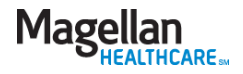

### Provider sign in

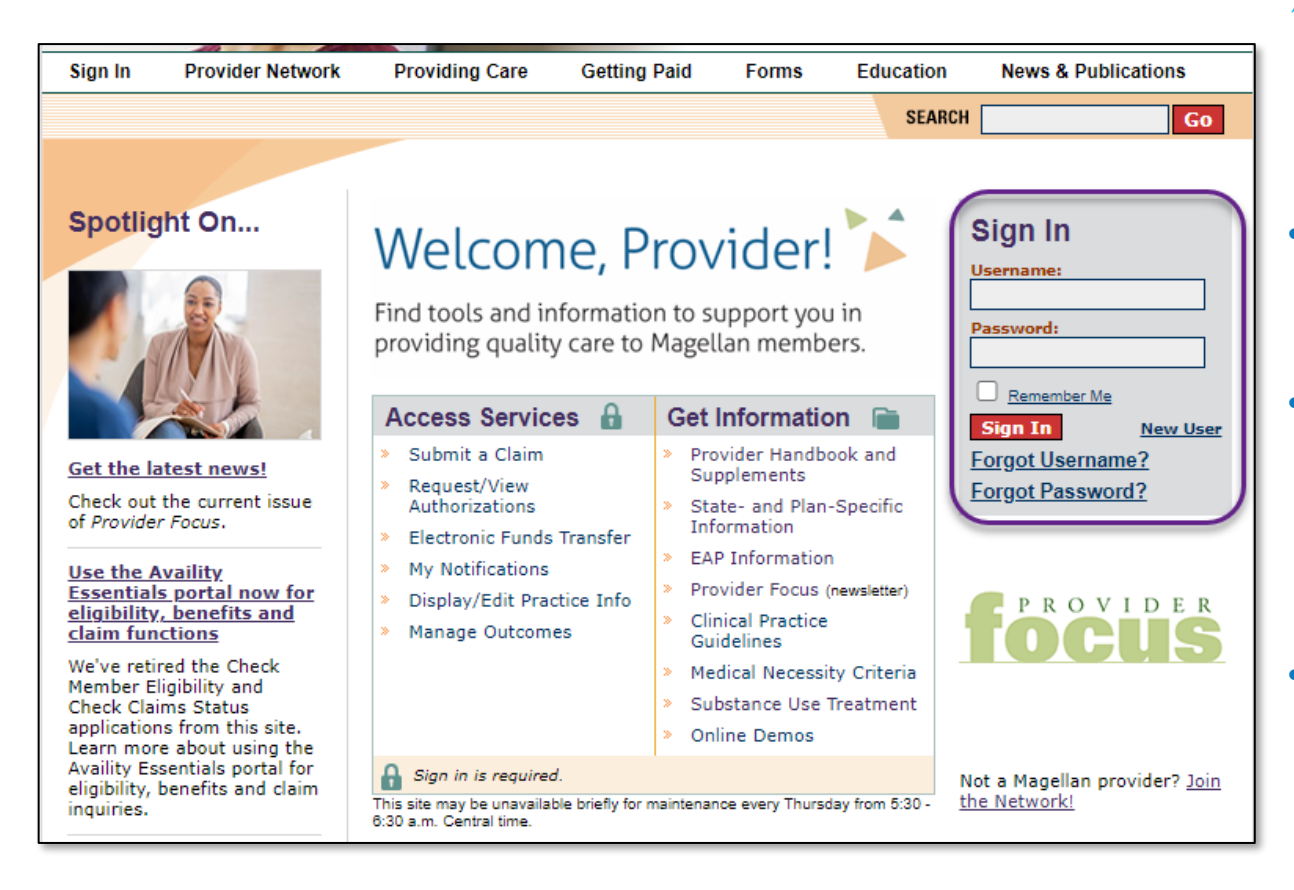

## The account administrator grants access to other group personnel.

### Sign in to access secure areas of our website.

- *Your username:* MIS number (Magellan Information System)
- Your initial password: Year of birth and last four digits of TIN/SSN (whichever number you bill under)
- Practice groups:
   Username = Group MIS
   number; initial password
   = 2003 and last four
   digits of the group TIN
- Facility users: Same process as practice group users

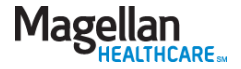

### My Practice menu

#### My Practice

My Contact List

Get My Messages Lookup Contact Info

My Authorizations

Check Member Eligibility View Authorizations View EAP Registrations Request Autism Spectrum Disorder Auth Request Member Care

- My Claims
- Submit a Claim Online View Claims Submitted Online Check Claims Status Submit an EASI Form
- My EDI
- Submit EDI Files
- My Outcomes

Manage Outcomes

My Status

Check Credentialing Status Check Contract Status

My Practice

Administrator Setup Display/Edit Practice Information Submit Online W-9 Display/Edit Roster Manage Mail Options My Notifications

My Reports

Plan-Specific Reports

My Forms

Medicaid Disclosure

#### Welcome Adrienne Linden

You are viewing information for:

Edit My Profile

Please be advised that maintenance is performed every Thursday from 5:30 - 6:30 a.m. Central Time. During this time, the site may be briefly unavailable. Data that has not been saved may be lost.

The following items require your attention:

452145028 GRANGER TEST RECORD, LILY (111111000) V

- Attestation of your practice data is due for MIS:111111000. Update/Attest
- Attestation of your practice data is due for MIS:600882040. Update/Attest
- Attestation of your practice data is due for MIS:601068627. Update/Attest

#### My Messages ::

Listed are your most recent messages. You have a total of **0 new messages** in your Inbox.

| 🗹 From              | Subject                                    | Date               |
|---------------------|--------------------------------------------|--------------------|
| 🖻 My Messaging      | <u>RE: What is My</u><br><u>Messaging?</u> | 01/29/2014         |
| Inbox   Compose New | Message   <u>Complaints</u>                | <u>Compliments</u> |

Suggestions

|       | . ^ |     | - |
|-------|-----|-----|---|
| - MAN |     | 115 |   |
|       |     |     |   |

Listed are the most recent claims received for this TIN (Taxpayer Identification Number).

| Date Received      | Status    | Total Billed | Total Paid |                |
|--------------------|-----------|--------------|------------|----------------|
| 12/17/2013         | Paid      | \$285.00     | \$210.00   | <b>Details</b> |
| 12/13/2013         | Paid      | \$285.00     | \$210.00   | <b>Details</b> |
| 12/12/2013         | Paid      | \$360.00     | \$105.00   | <u>Details</u> |
| 12/10/2013         | Paid      | \$1,275.00   | \$175.00   | <b>Details</b> |
| 12/06/2013         | Paid      | \$285.00     | \$210.00   | <u>Details</u> |
| Search for Additio | nal Clain | ns           |            |                |
| Search for EOBs    |           |              |            |                |

#### My Practice ::

Mailing Address

705 S HOOD ST ALVIN TX 77511 - 2852

#### Service Location

9201 PHILADELPHIA RD STE 2 ROSEDALE MD 21237 - 4318

#### Service Location

1000 MARKET ST SAINT LOUIS MO 63101 - 2011

Service Location

11 UNION ST LAWRENCE MA 01840 - 1815

Service Location

471 S ALBANY AVE BOLIVAR

- Welcome to the secure area of the provider website (after sign in).
  - Access secure applications from the My Practice menu on the left.

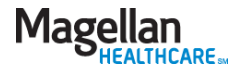

### Administrator setup

- The HIPAA-compliant Administrator Setup feature allows account administrators to add, delete and maintain additional user accounts within their practice entity.
- Although administrators cannot technically "delete" a user, they may change the users' application access to "None." This will prevent them from accessing any information.
- Only one administrator is allowed per practice.
- > To change an administrator, you should contact us via the FAQs section.

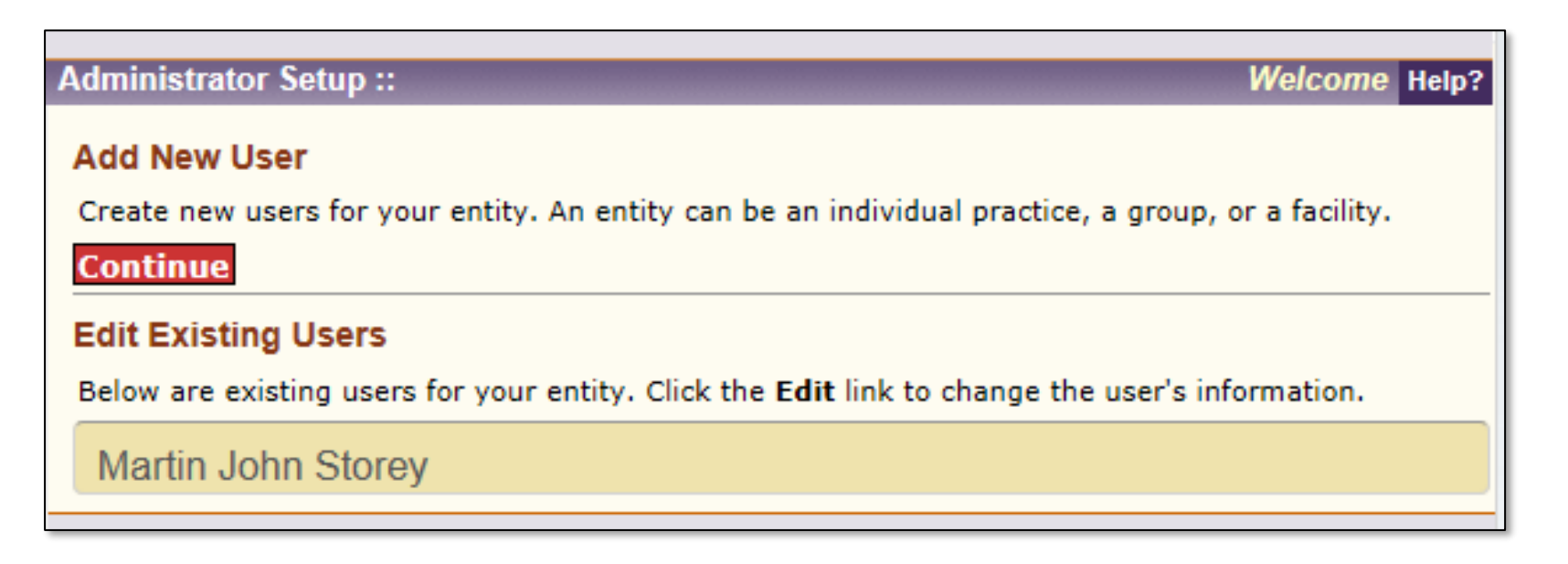

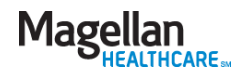

### Administrator setup (cont'd)

- The administrator enters information about the new user and selects the applications and TINs/MIS numbers the user will need to do their job.
- The administrator can mirror a new user's access after an existing user OR set up the user manually.

| Administrator Setup ::                                                                                                    | Enter User Information Help?                                   |
|----------------------------------------------------------------------------------------------------|----------------------------------------------------------------|
| New User Information                                                                                                    |                                                                |
| In order to add a new user, you must e                                                                                                    | nter information into required fields, marked with an asterisk |
| (*).                                                                                                    |                                                                |
| Create a Username:*                                                                                                    |                                                                |
| MyMagellan 4                                                                                                    |                                                                |
| First Name: *                                                                                                    | Last Name: *                                                   |
| Maggie                                                                                                    | Provider                                                       |
| Key Number: *<br>1234                                                                                                    | Date of Birth:* (mm/dd/yyyy)<br>12/04/1998                     |
| Phone Number:                                                                                                    | Extension:                                                     |
| 1234567899                                                                                                    |                                                                |
| Email Address: *                                                                                                    |                                                                |
| mp@wonderfullife.org                                                                                                    |                                                                |
| Continue Cancel                                                                                                    |                                                                |
| Pature to Administrator Cature                                                                                                    |                                                                |
| Return to Administrator Setup                                                                                                    |                                                                |
|                                                                                                    |                                                                |
| You must enter information into require<br>Select the applications your user needs<br>Select One or More<br>Submit a Claim Online<br>Check Member Eligibility<br>View Authorizations<br>Check Claim Status<br>Check Credentialing Status<br>Display Edit Practice Information<br>Display Roster<br>Secure Messaging<br>Manage Outcomes<br>User Type: * | ed fields, marked with an asterisk (*).                        |
| Select a User Type ¥<br>Entity TIN Numbers:                                                                                                    |                                                                |
|                                                                                                    |                                                                |
| 575859697 ▲<br>452145028 ■<br>165168189 ▼ ?                                                                                                    |                                                                |
| 575859697<br>452145028<br>165168189 V<br>Entity MIS Number:<br>111111000                                                                                                    |                                                                |

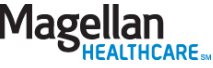

MagellanProvider.com: Your toolkit for serving Magellan members

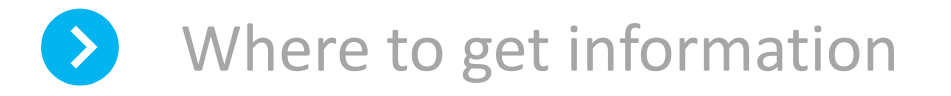

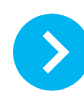

How to sign in

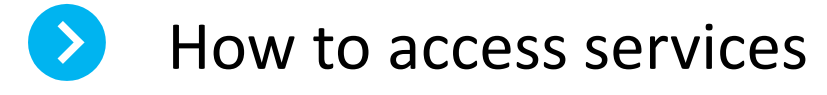

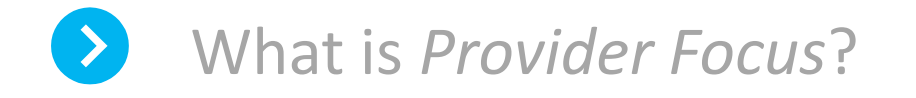

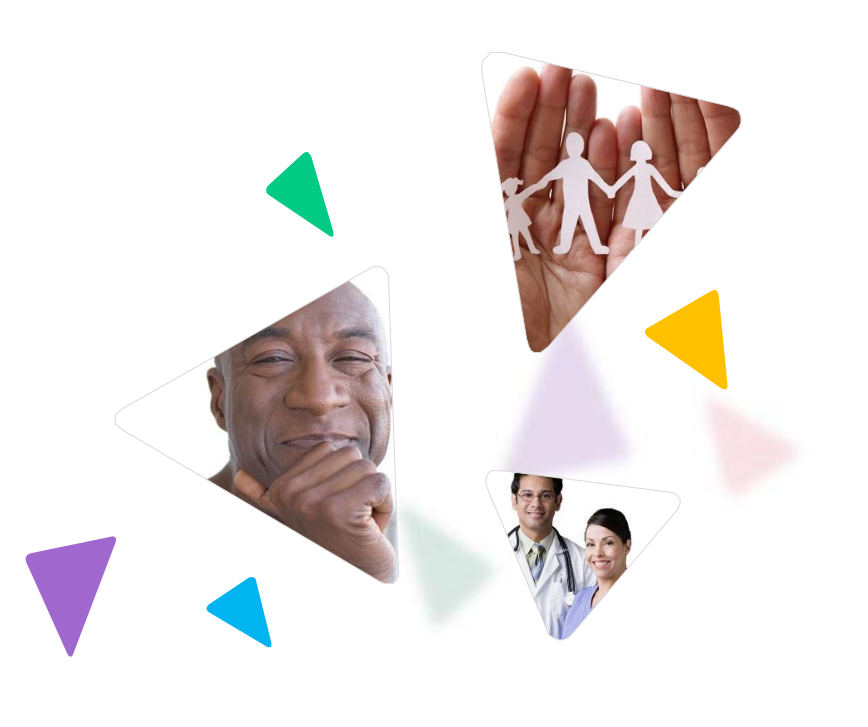

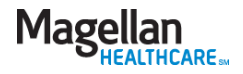

### Check member eligibility and benefits

To get eligibility and benefits, including accumulated amounts, for Magellan members, providers must use the <u>Availity Essentials provider</u> <u>portal</u>, Availity.com.

| Patient Registration ~  | Claims & Payments ~ | Clinical V M | y Providers ~                       | Reporting ~    | Payer Spaces ~ | More ~ |                       | Keyword Search Q |
|-------------------------|---------------------|--------------|-------------------------------------|----------------|----------------|--------|-----------------------|------------------|
| C EB Eligibility and    | d Benefits Inquiry  | •            | New Rec                             | quest          |                | W      | Magellan Healthcare • | Le New Request   |
| Tell us what you think. | 8                   |              | MAGELI<br>Provider In<br>Select a I | LAN HEALTHCAF  | E              | [      | v ·                   |                  |
|                         |                     |              | Search                              | for a Provider |                |        | •                     |                  |
|                         |                     |              | City                                |                |                |        |                       |                  |

- This portal requires an Availity Essentials registration/login (separate from your MagellanProvider.com login). Once logged in to Availity Essentials, you'll also be able to access MagellanProvider.com secure applications via single sign on (SSO).
- Note: for some state-sponsored or government-funded programs, benefits may not appear in Availity Essentials; to verify eligibility and benefits, go to the state's website.

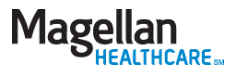

### Submit claims – electronic options

Submit or view claims from the My Practice menu on the left.

### My Claims

Submit a Claim Online View Claims Submitted Online

Check Claims Status

Submit an EASI Form

Submit an Appeal/Dispute Document

Claims status and EOB/EOP data is now available on Availity Essentials. Learn more.

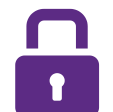

- 1. Electronic Data Interface (EDI) via Magellan's direct submit process
- 2. EDI via a clearinghouse
- Submission via Claims Courier Magellan's web-based claims submission tool
- 4. Individual claim submission via Availity Essentials

**TIP:** Access claims-related resources from the *Getting Paid* tab at the top of the webpage (does not require sign in).

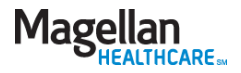

### Submit a claim online: Claims Courier

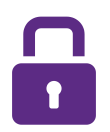

Submit professional claims on a claim-ata-time basis using Magellan's secure web-based data entry application.

Magellan must be the designated payer in order to process your submitted claims.

#### Submit a Claim (Claims Courier) ::

Magellan Health, Inc. is pleased to offer professional claim submission for professional services. This online application is designed as a tool to both **submit and manage claims** submitted through the Claims Courier.

- It is the submitter's responsibility to monitor the claim using 'View Submitted Claims' function until it is in 'Accepted/Received' status and thereby entered into the adjudication system.
- Magellan Health, Inc. will only accept claims for which Magellan Health, Inc. both manages and pays claims.
- We cannot accept institutional claims (UB-04) or data feeds from provider billing software through this website. If you wish to use your billing software or if you wish to submit institutional claims (UB-04) electronically, please contact one of our contracted <u>clearinghouses.</u>
- If you wish to view adjudicated claims status, you can <u>check claims status</u> through My Claims.
- Claims Courier should not be used for EAP services. Please use Submit an EASI Form located under My Claims on left menu for EAP services.

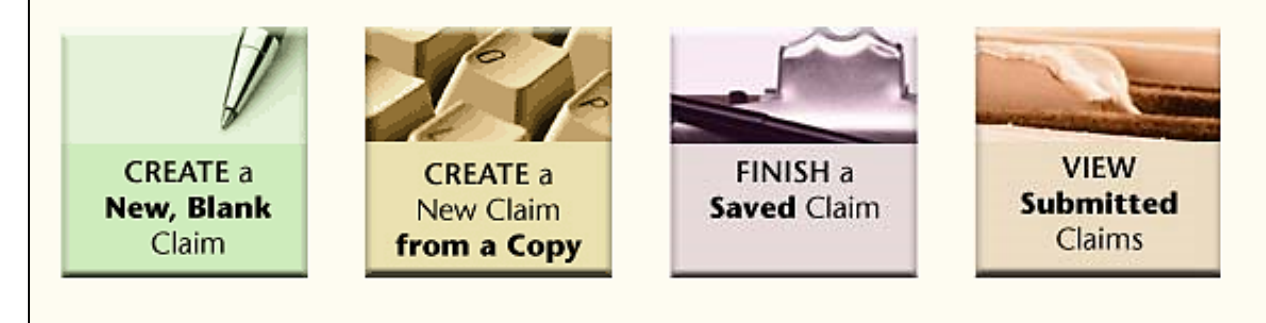

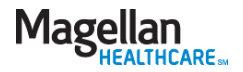

Welcome Help?

### View claim status

- To view claim status and EOB/EOP information for Magellan members, providers must use the <u>Availity Essentials provider portal</u>, Availity.com.
- This portal requires an Availity Essentials registration/login (separate from your MagellanProvider.com login).
   Once logged in to Availity Essentials, you'll also be able to access MagellanProvider.com secure applications via single sign on (SSO).

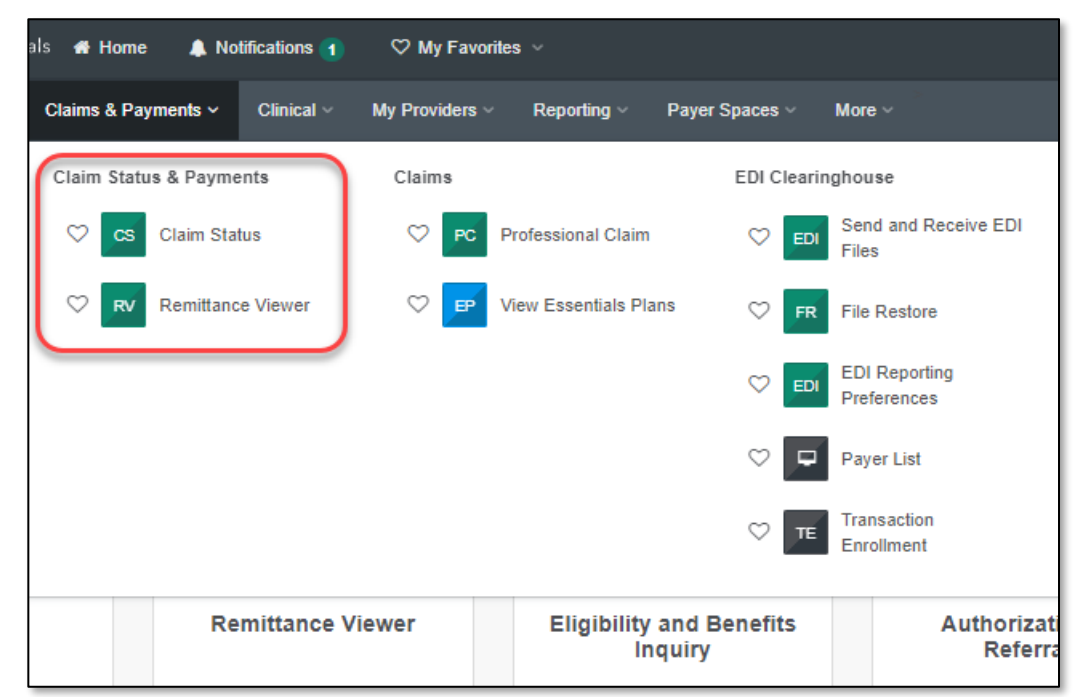

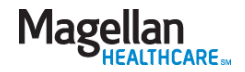

### Submit an appeal/dispute document

- Start an appeal or submit documents for a non-urgent appeal or dispute with the Submit an Appeal/Dispute Document application.
- For urgent and expedited appeals/disputes: Contact the appropriate toll-free number for the member's program; do not submit the information online.

| Upload Document         For non-urgent appeals/disputes: Upload supporting documents pertaining to the denied authorization or claim.         For urgent and expedited appeals/disputes: Contact the appropriate toll-free number for the member's program; do not submit the information here.         For public sector plans: Follow the local program's process for appeals and disputes; do not submit the information here.         *Required field         Contact Information         Last Name: *         Phone Number:*         Alternate Phone:         Friest Name: *         Preferred Contact Method:         ✓         Upload Document         Select Magellan P.O. Box Number:*         Select Document Type:*        SELECT         ✓         Indicate the related claim, authorization or member ID:         Choose Document:* |                                                                                                    |                                        |
|----------------------------------------------------------------------------------------------------|----------------------------------------------------------------------------------------------------|----------------------------------------|
| For non-urgent appeals/disputes: Upload supporting documents pertaining to the denied authorization or claim.  For urgent and expedited appeals/disputes: Contact the appropriate toll-free number for the member's program; do not submit the information here.  For public sector plans: Follow the local program's process for appeals and disputes; do not submit the information here.  *Required field  Contact Information  Last Name: *  Phone Number:*  Phone Number:*  Maternate Phone:  Dupload Document  Select Magellan P.O. Box Number:*  Locate Contact Irge:*  -SELECT  Mathematical Select Document Type:*  -SELECT  Choose Document:*  Choose File No file chosen                                                                                                    | Jpload Document                                                                                                    |                                        |
| For urgent and expedited appeals/disputes: Contact the appropriate toll-free number for the member's program; do not submit the information here.  For public sector plans: Follow the local program's process for appeals and disputes; do not submit the information here.  *Required field Contact Information  Last Name: *  Phone Number:* Alternate Phone: Preferred Contact Method:  Vpload Document Select Magellan P.O. Box Number:* Select Tocument Type:*SELECT  Indicate the related claim, authorization or member ID: Choose Document:* Choose Document:* Choose File No file chosen                                                                                                    | For non-urgent appeals/disputes: Upload supporting documen authorization or claim.                                    | ts pertaining to the denied            |
| For public sector plans: Follow the local program's process for appeals and disputes; do not subn<br>*Required field Contact Information Last Name: * Phone Number:* Phone Number:* Phone Number:* Preferred Contact Method: Vpload Document Select Magellan P.O. Box Number:*SELECT Select T Indicate the related claim, authorization or member ID: Choose Document:* Choose File No file chosen                                                                                                    | For urgent and expedited appeals/disputes: Contact the appro<br>nember's program; do not submit the information here. | priate toll-free number for the        |
| *Required field Contact Information Clear Contact In Last Name: * Phone Number: * Phone Number: * Phone Number: * Preferred Contact Method: Vpload Document Select Magelian P.O. Box Number: * Select Document Type: *SELECT Select Document Type: *SELECT Choose Document: * Choose File No file chosen                                                                                                    | For public sector plans: Follow the local program's process for<br>he information here.                               | appeals and disputes; do not subn      |
| Contact Information  Clear Contact In  Last Name: *  Last Name: *  Phone Number:*  Alternate Phone:  Preferred Contact Method:   Dyload Document  Select Magellan P.O. Box Number:*  Upload Document  Select Document Type:*SELECT  Indicate the related claim, authorization or member ID:  Choose Document:*  Choose File No file chosen                                                                                                    | Required field                                                                                                    |                                        |
| Last Name: * First Name: *   Phone Number:* Alternate Phone:   Pmail Address: * Preferred Contact Method:   Email Address: * Preferred Contact Method:   Upload Document ✓   Upload Document Select Magellan P.O. Box Number:*   Select Magellan P.O. Box Number:*    Select Document Type:*  SELECT ✓   Indicate the related claim, authorization or member ID:                                                                                                    | Contact Information                                                                                                   |                                        |
| Last Name: * First Name: * Phone Number:* Alternate Phone:  Phone Number:* Alternate Phone:  Preferred Contact Method:  Vpload Document Select Magellan P.O. Box Number:*SELECT Select Document Type:*SELECT Indicate the related claim, authorization or member ID: Choose Document:* Choose File No file chosen                                                                                                    |                                                                                                    | <b>Clear Contact In</b>                |
| Phone Number:* Alternate Phone:   Email Address: * Preferred Contact Method:   Image: Select Magellan P.O. Box Number:* Image: Select Magellan P.O. Box Number:*   Select Magellan P.O. Box Number:* Image: Select Document Type:*  SELECT Image: Select Document Type:*   Indicate the related claim, authorization or member ID: Image: Select Document:*   Choose Document:* Image: Select Document:*                                                                                                    | ast Name: * First Name: *                                                                                             |                                        |
| Phone Number:* Alternate Phone:   Email Address: * Preferred Contact Method:   Image: Select Magellan P.O. Box Number:* Image: Select Document Type:*  SELECT V Select Document Type:*   Indicate the related claim, authorization or member ID: Image: Select Document:*   Choose Document:* Image: Select Document:*                                                                                                    |                                                                                                    |                                        |
| Email Address: * Preferred Contact Method:                                                                                                    | Phone Number:* Alternate Pho                                                                                          | one:                                   |
| Upload Document       Select Magellan P.O. Box Number:*      SELECT       Select Document Type:*      SELECT       Indicate the related claim, authorization or member ID:       Choose Document:*       Choose File                                                                                                    |                                                                                                    | tast Method                            |
| Upload Document Select Magellan P.O. Box Number:*SELECT Select Document Type:*SELECT Indicate the related claim, authorization or member ID: Choose Document:* Choose File No file chosen                                                                                                    |                                                                                                    | itact Method:                          |
| Upload Document Select Magellan P.O. Box Number:*SELECT Select Document Type:*SELECT Indicate the related claim, authorization or member ID: Choose Document:* Choose File No file chosen                                                                                                    |                                                                                                    |                                        |
| Select Magellan P.O. Box Number:*<br>SELECT v<br>Select Document Type:*<br>SELECT v<br>Indicate the related claim, authorization or member ID: ?<br>Choose Document:*                                                                                                    | Jpload Document                                                                                                    |                                        |
| SELECT V Select Document Type:*SELECT V Indicate the related claim, authorization or member ID: Choose Document:* Choose File No file chosen                                                                                                    | ·<br>Select Magellan P.O. Box Number:*                                                                                |                                        |
| Select Document Type:*SELECT Indicate the related claim, authorization or member ID: Choose Document:* Choose File No file chosen                                                                                                    | SELECT V                                                                                                    |                                        |
| Indicate the related claim, authorization or member ID: Choose Document:* Choose File No file chosen                                                                                                    | Select Document Type:*                                                                                                |                                        |
| Indicate the related claim, authorization or member ID:  Choose Document:* Choose File No file chosen                                                                                                    | SELECT V                                                                                                    |                                        |
| Choose Document:*                                                                                                    | Indicate the related claim, authorization or member ID:                                                               |                                        |
| Choose File No file chosen                                                                                                    |                                                                                                    |                                        |
|                                                                                                    | Choose File No file chosen                                                                                            |                                        |
|                                                                                                    | nclude information for multiple members in a single documen                                                           | t, as it will not route appropriately. |

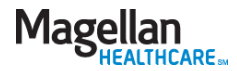

### **Request authorizations**

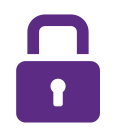

You can submit online authorization requests (as required by plan) under *Request Member Care*.

| SUIDSUUT LINDEN, F                                                   | ADRIENNE (11111100    | 00)                 |          |  |
|----------------------------------------------------------------------|-----------------------|---------------------|----------|--|
| Member Informati                                                     | on                    |                     |          |  |
| Member:                                                              | PENNY CENTS           | Member No.:         | ONE4THEM |  |
| Member DOB:                                                          | 08/05/1989            |                     |          |  |
| Choose the service yo                                                | u are requesting from | the drop-down menu. |          |  |
| <ul> <li>required fields</li> <li>Colort the comics for a</li> </ul> | www.enguarte.*        |                     |          |  |
| Select the service for t                                             | your request          |                     |          |  |

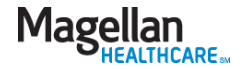

### View authorizations

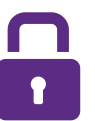

### The View Authorizations

application allows you to review authorization information, and view, save and print authorization letters and enclosures.

Authorization information is available for all authorizations, whether requested online or over the phone.

| MyPractice                           | Maria Baskashari Carach II.                                                                                                    |
|--------------------------------------|----------------------------------------------------------------------------------------------------|
| My Contact List                      | View Authorizations :: Authorization Search Help ?                                                                                                    |
| Get My Messages                      | Select Provider TIN: Vou can search by one of the following                                                                                                    |
| Lookup Contact Info                  | 452145028 Mage TOU Call Search by one of the following                                                                                                    |
| My Authorizations                    | three options                                                                                                    |
| Check Member Eligibility             | Enter data for ONE                                                                                                    |
| View Authorizations                  | Win better harrow your results.                                                                                                    |
| Request Outpatient                   | Option 1 Authorization Number                                                                                                    |
| Authorization                        | Enter your Authorization Number from your authorization letter without dashes:                                                                                             |
| <ul> <li>My Claims</li> </ul>        |                                                                                                    |
| Submit a Claim Online                | _                                                                                                    |
| View Claims Submitted<br>Online      | Option 2 Member/Patient Information                                                                                                    |
| View Rejected Claims                 | and Last Name: First Name: Member No.: (Optional)                                                                                                    |
| Check Claims Status                  |                                                                                                    |
| My EDL                               | Pate Page 2                                                                                                    |
| Subr                                 |                                                                                                    |
| Myd Sort the                         | results                                                                                                    |
| Manag <del>e concomes</del>          |                                                                                                    |
| My Status                            | Sort results by: and can either view online, or view,                                                                                                    |
| Check Credentialing Status           | print or save in pdf or xls format                                                                                                    |
| Check Contract Status                | Member/Patient Name print of Savo III. par of Savo Format.                                                                                                    |
| Check Rates                          |                                                                                                    |
| My Practice                          | Choose what you would like to do with this information:                                                                                                    |
| Administrator Setup                  | You can receive the results of your search in three ways: in a summary, in a printable detailed                                                                            |
| Display/Edit Practice<br>Information | report, or via a downloadable electronic file. Printable reports use <u>Adobe Reader</u> , and electronic files allow you to import this information into Microsoft Excel. |
| Display/Edit Roster                  |                                                                                                    |
| Manage Mail Options                  |                                                                                                    |
| My Profile                           | Submit Clear Form                                                                                                    |

Sample online demo

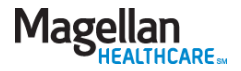

### Check secure messages

- My Messages lets you exchange detailed Protected Health Information (PHI) with Magellan while maintaining compliance with HIPAA privacy and security standards.
- Responses to your messages are directed back into your Inbox on the *My Messages* page.

| MyMessages : |       |              |                           |            | Inbox |
|--------------|-------|--------------|---------------------------|------------|-------|
|              |       |              |                           |            |       |
| Inbox ?      |       |              |                           |            |       |
| 1 message    |       |              |                           |            | 1     |
| Select       |       | From         | Subject                   | Date       |       |
|              |       | My Messaging | RE: What is My Messaging? | 01/29/2014 |       |
| Delete Cor   | npose | Message      |                           |            | 1     |

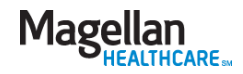

### Check network participation

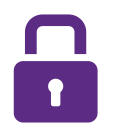

The Check Network Participation application gives you timely information about your recredentialing status in our network.

| Network Participation St                                                                 | atus ::                                                                                                    |                                                                                           |
|------------------------------------------------------------------------------------------|----------------------------------------------------------------------------------------------------|-------------------------------------------------------------------------------------------|
| Provider Status: ACTIVE                                                                  | 1                                                                                                    |                                                                                           |
| Recredentialing Due Date:                                                                | Provider Status                                                                                                    |                                                                                           |
| Days Until Recredentialing                                                               | This means that you maintain at least<br>one active contract in a Magellan                                                                      |                                                                                           |
| Note: If your organization i<br>application process. Be sur<br>Magellan can process your | network and are currently<br>credentialed. To confirm your network<br>participation status for a specific<br>Magellan member's plan, contact us | ling due date, it's time to start the<br>ion materials in a timely manner so<br>lue date. |
| View information about cor<br>supplement to the Magellar                                 | by secure message and we will<br>respond to your message promptly.                                                                              | zations/facilities in <u>Section 2 of the</u>                                             |

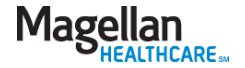

### Display/edit practice information

Regularly updating your practice data is critical to all transactions with Magellan.

### Practice data impacts:

- Authorization notifications
- Recredentialing notifications
- Network/contractual-related communications

- Provider directories
- Claims payment

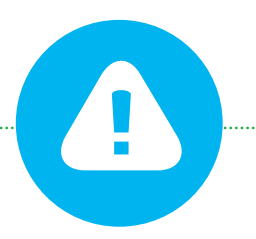

**Office managers/group administrators must be cautious** 

when updating practitioner information, particularly when the provider maintains a solo practice and/or works for other group practices.

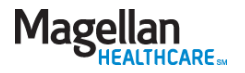

## Updating practice information

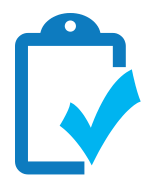

### What you need to do - solo and group practices

Notify Magellan within 10 business days of any changes in your individual practice information including:

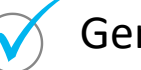

General information

**Contact information** 

Access / availability

Promptly notify us if you are unable to accept referrals for any reason including:

- Illness
- Practice not accepting new patients
- Professional travel, sabbatical, vacation, leave of absence, etc.

### Specialties

Service, mailing or financial address

### **Group practices only**

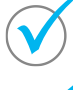

Practitioners departing the group practice

New practitioners joining the group practice

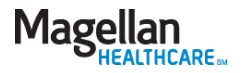

### Display/edit practice information (cont'd)

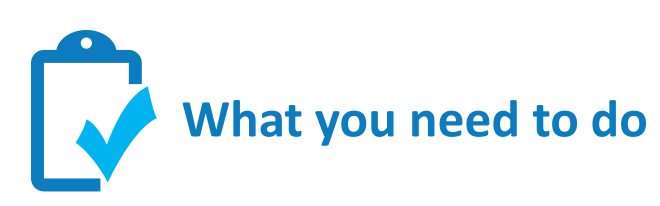

- Access Magellan's mandatory online Provider Data Change Form (PDCF) which allows you to update your information in real time.
  - 1. Go to www.MagellanProvider.com
  - 2. Sign in.
  - 3. Click *Display/Edit Practice Information* from left-hand menu.
  - Attest to the accuracy of your practice information on a quarterly basis and anytime you make an update to your information.
- Training is available online under the *Education* heading on the provider website.
- Magellan provider network staff also are available to assist with training.

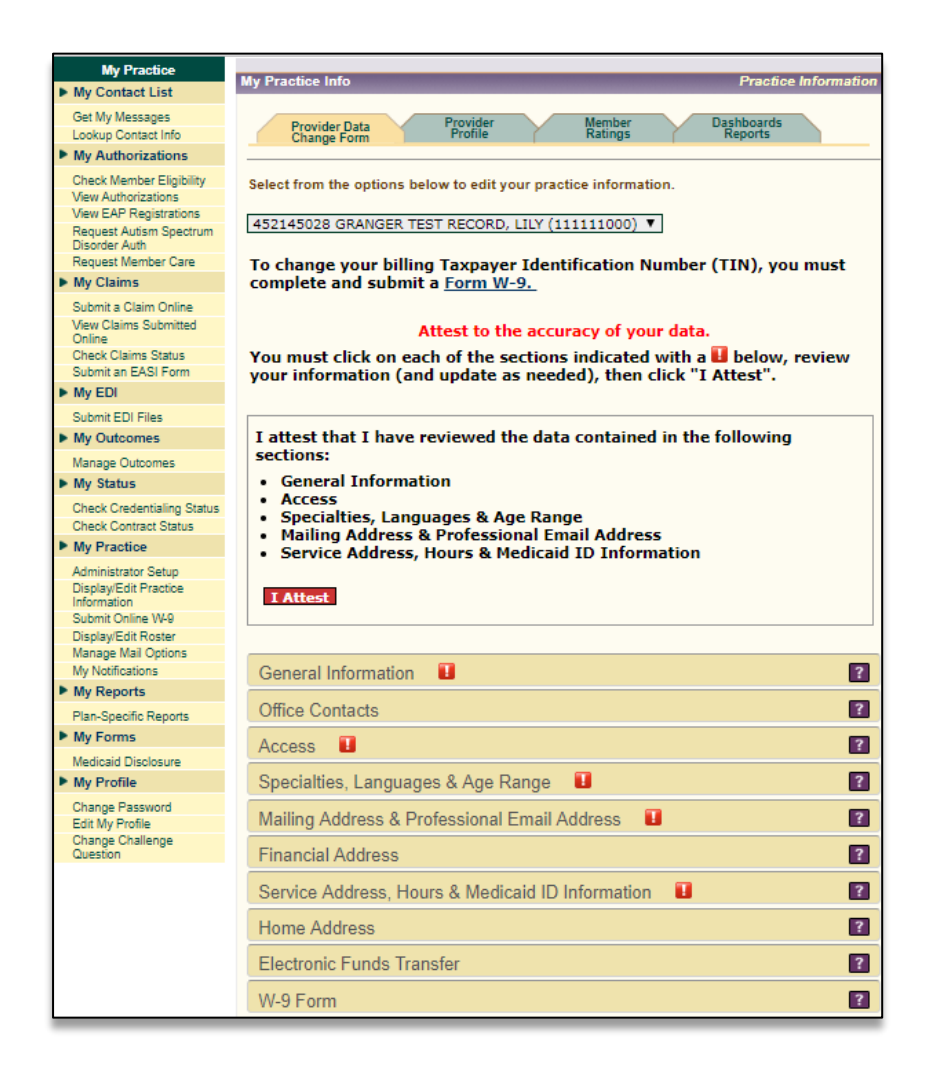

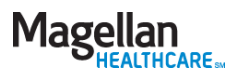

### Provider Profile

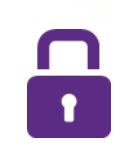

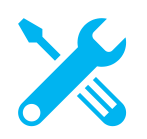

This feature on our provider website allows providers to enhance the information that members see in our online Provider Search tools; you can:

- Upload a photo
- Include a personal statement
- Share awards and distinctions
- Share top attributes

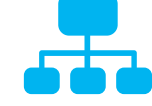

Making more in-depth information about network providers available to members helps support consumer choice and ultimately contributes to the best care and positive clinical outcomes

for members

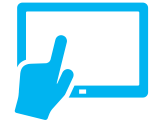

Practitioners who are part of a group also can sign into the provider website and update their profile

### **To access the Provider Profile:**

- Sign into the website with your secure username and password at <u>www.MagellanProvider.com</u>
- 2. From the left-hand My Practice menu, select *Display/Edit Practice Information*
- 3. Click the Provider Profile tab

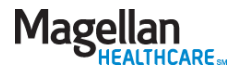

### **Provider Profile**

# 

Help potential clients know how you could help them by completing the Provider Profile.

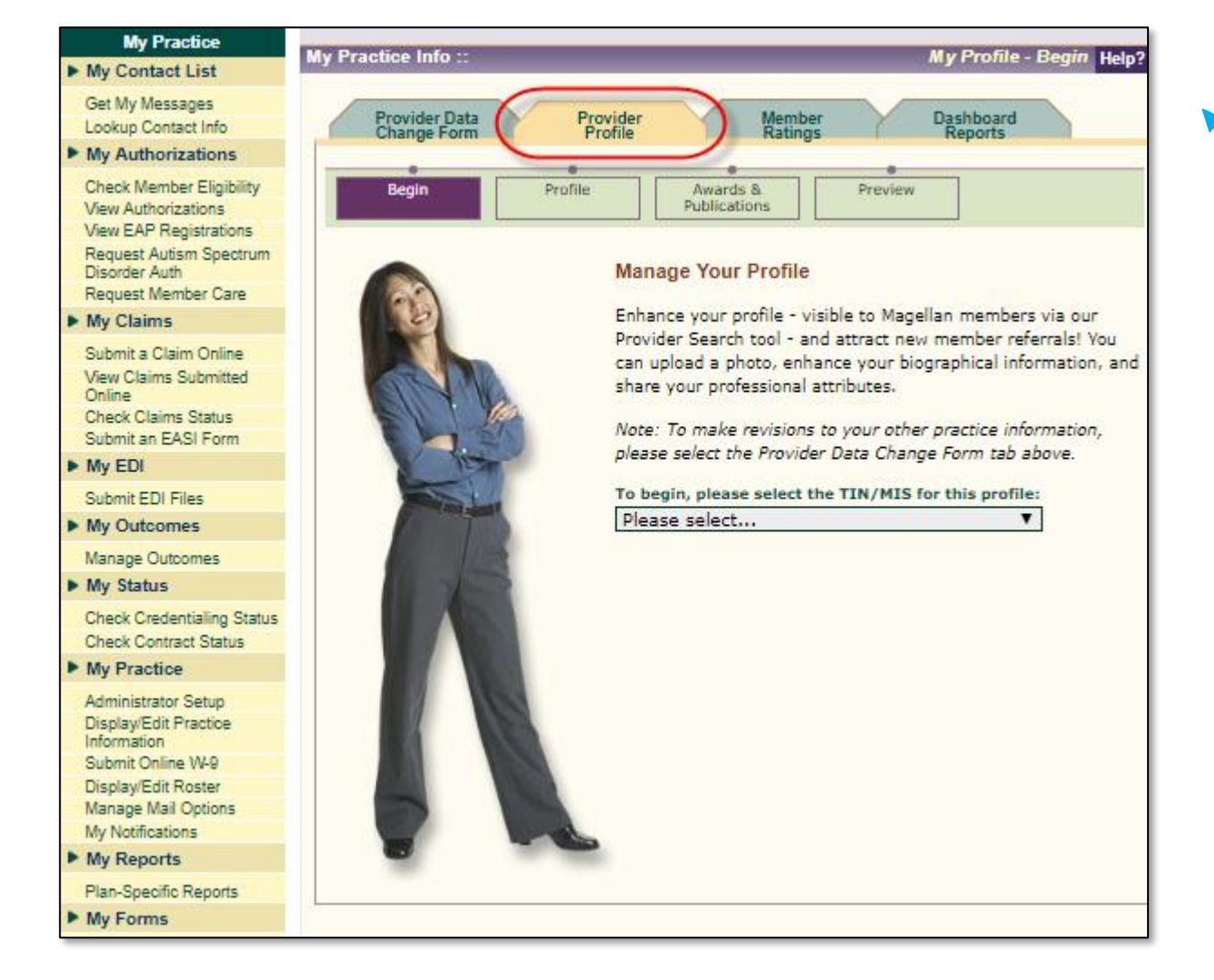

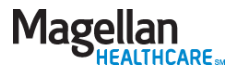

MagellanProvider.com: Your toolkit for serving Magellan members

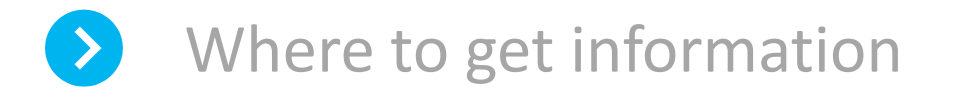

- How to sign in
- How to access services

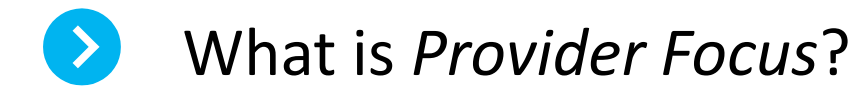

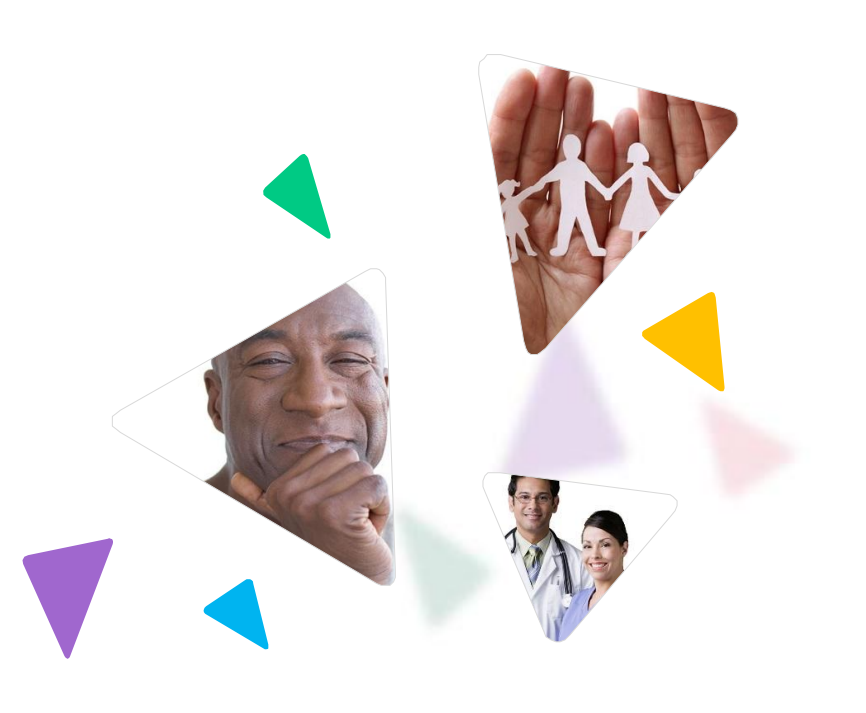

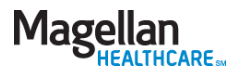

### News and information for Magellan network providers

- Provider Focus is an award-winning, quarterly enewsletter available on our behavioral health provider website, MagellanProvider.com. Click "Provider Focus" on our home page.
- The publication provides network-wide information in addition to region- and plan-specific news you can use.
- Feature articles in *Provider Focus* include valuable information on topics that can directly impact your practice in key areas such as:
  - Current company events and new initiatives
  - Claims information and submission tips
  - Clinical findings and processes
  - Employee Assistance Program information
  - New products and services
  - Network efficiencies and survey results
  - Regulatory requirements and industry best practices
  - Quality improvement and medical services news

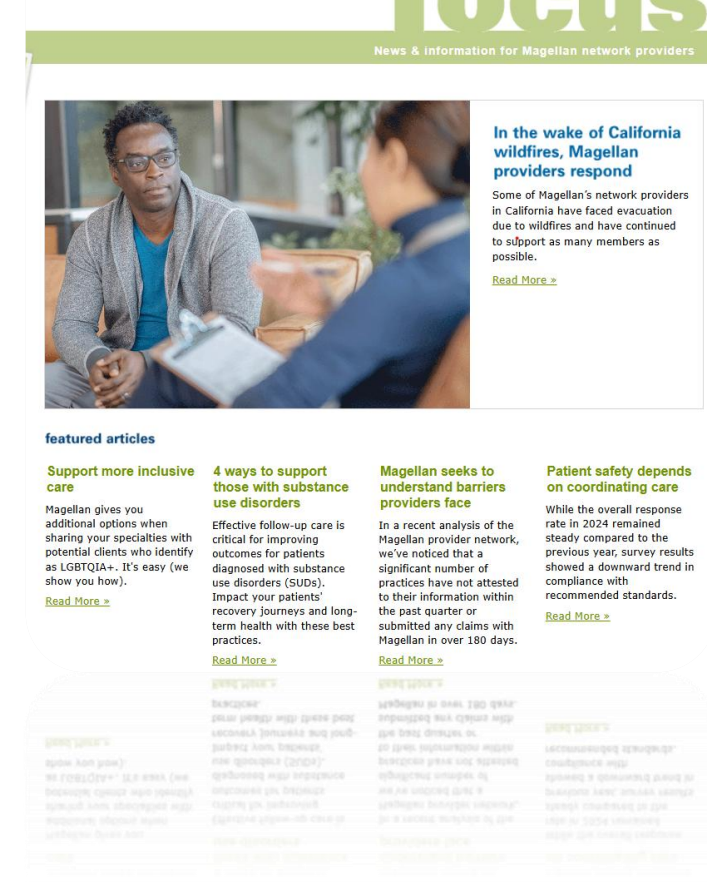

Search Provider Focus

PROVIDE

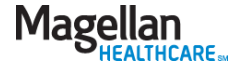

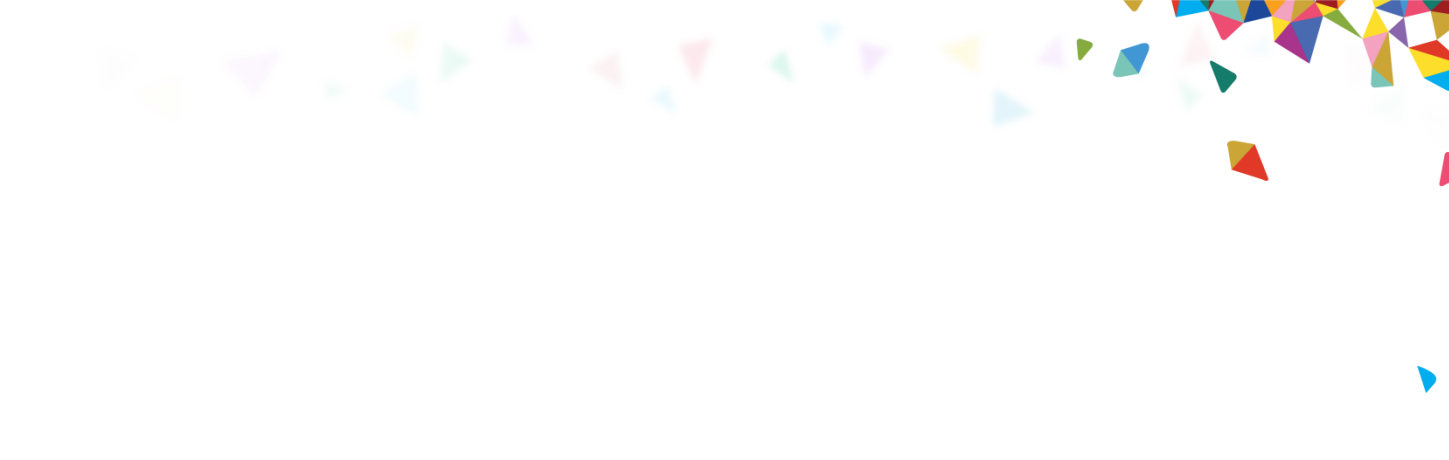

### Thank you for attending!

The information contained in this presentation is intended for educational purposes only and should not be considered legal advice. Recipients are encouraged to obtain legal guidance from their own legal advisors.

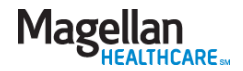